# **CARE4 MODULE NAME:** Advance Clinical How to Modify the Specimen Collection

### Overview:

| <ul> <li>Laboratory</li> </ul>                                           |     |                  |                  |         |
|--------------------------------------------------------------------------|-----|------------------|------------------|---------|
| Complete Blood Coun<br>Specimen:<br>Send someone from the department t   | Lab | Audet, Rico, INF | 27/09/2021 00:46 | Ordered |
| Wound Culture Routine<br>Specimen:<br>Send someone from the department t | Lab | Audet, Rico, INF | 27/09/2021 00:46 | Ordered |

When reviewing current orders for your patient - review the specimen collection source

- If it is not correct go to Manage orders
- Click on Edit
- Change the Specimen collection source and submit/save
- Below is the instruction for editing
- 1. Find the patient in the ED tracker and click "Open Chart".

| Retu                                                                                                    | E<br>Irn To | PCS Sta                                                        | <b>tus Board</b> (RC                                   | ov test - te           | ST                                      | )                     |                        |                |                   |       |                      |             |     |                                           |                         |                                  |                                  |       |     |       |      | Close                                                                  |
|----------------------------------------------------------------------------------------------------|-------------|----------------------------------------------------------------|--------------------------------------------------------|------------------------|-----------------------------------------|-----------------------|------------------------|----------------|-------------------|-------|----------------------|-------------|-----|-------------------------------------------|-------------------------|----------------------------------|----------------------------------|-------|-----|-------|------|------------------------------------------------------------------------|
| Pha, Fifteen         Code Stat           IIIV 34 M 01/04/1987         84kg           ADM IN V.CAN CAN.01-2         Allergy/Ac |             |                                                                |                                                        |                        | Code Status N<br>84kg<br>Allergy/Adv: c | ot Orden<br>odeine, a | ed Hx Ava<br>acetamino | il<br>phen, o: | xycodone, Penicil | lins  | VA0008771/21<br>None |             |     |                                           | V000000159<br>E00000179 |                                  |                                  |       |     |       |      |                                                                        |
| 1 patient as of 26/09/2021 20:51<br>Dept: Patient Care Site: Patient Care Services                                            |             |                                                                |                                                        |                        |                                         |                       |                        |                |                   |       |                      |             |     |                                           |                         |                                  |                                  |       |     |       |      |                                                                        |
| 8-                                                                                                    | <b>=</b> +  |                                                                |                                                        |                        |                                         |                       |                        |                |                   |       |                      |             |     |                                           |                         |                                  |                                  |       |     |       |      | Lists                                                                  |
|                                                                                                    | <u>م</u>    | Rm-Bed<br>Age/Sex<br>Adm Date<br>Service                       | Patient N<br>Attending<br>Special Ind                  | ame<br>) MD<br>icators | c                                       | FR                    | Admit Dx               | Surveillance   | Prec              | @ Ack | APPTS                | New Results | UNC | Next Task                                 | Home Meds               |                                  | MAR                              | @ TAR | нсс | TR/DC | 🔊 Но | On Call Staff<br>Assignments                                           |
|                                                                                                    |             | CAN.01-2<br>34 M<br>09/09/2021<br>MED                          | <b>Pha,Fifteen</b><br>Audet,Rico<br>Antibiotic Resista | int Disease            |                                         |                       | TEST                   |                | No P              | Ack-M |                      | Rpt-Gene    |     | 15:00 ALC W<br>18:00 CP Pn<br>06:00 CP Pn | Confi                   | 06:00<br>09:00<br>09:00<br>09:00 | salbu<br>bisop<br>brimo<br>cande |       |     | TR    |      | Clinical Data<br>Manage Orders<br>Patient Reports<br>Group Notes       |
|                                                                                                    |             | Vital Signs<br>Activity ?<br>Diet ?<br>Communica<br>Next MAR R | tion Orders 😨                                          | 24/09/2021 1           | 6:49                                    | 9 BI                  | ood Pressur            | e: 120/80      |                   |       |                      |             |     |                                           |                         |                                  |                                  |       |     |       |      | Consent Forms<br>Location Reports<br>Questionnaires<br>Risk Management |
|                                                                                                    |             | IV MAR<br>Targets 😰                                            |                                                        |                        |                                         |                       |                        |                |                   |       |                      |             |     |                                           |                         |                                  |                                  |       |     |       |      | Sign                                                                   |
|                                                                                                    |             |                                                                |                                                        |                        |                                         |                       |                        |                |                   |       |                      |             |     |                                           |                         |                                  |                                  |       |     |       |      | Open Chart                                                             |
|                                                                                                    |             |                                                                |                                                        |                        |                                         |                       |                        |                |                   |       |                      |             |     |                                           |                         |                                  |                                  |       |     |       |      | Indirect                                                               |
|                                                                                                    |             |                                                                |                                                        |                        |                                         |                       |                        |                |                   |       |                      |             |     |                                           |                         |                                  |                                  |       |     |       |      | Reports                                                                |
|                                                                                                    |             |                                                                |                                                        |                        |                                         |                       |                        |                |                   |       |                      |             |     |                                           |                         |                                  |                                  |       |     |       |      | Change Site/Dept                                                       |

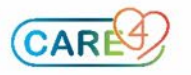

# 2. Click "Orders"

| E Pha,Fifteen V000000159 - PCS Open Chart (ROV TEST - TEST) |                                              |                  |           |           |       |              |        |         |          |                             |    | ×<br>os              |          |
|-------------------------------------------------------------|----------------------------------------------|------------------|-----------|-----------|-------|--------------|--------|---------|----------|-----------------------------|----|----------------------|----------|
| Ph                                                          | a,Fifteen                                    |                  |           |           | Cod   | e Status     | Not Or | dered H | lx Avail | VA0008771/21 V0000001       | 59 |                      |          |
| ADI                                                         | 1 IN V.CAN CAN.01-2                          |                  |           |           | Alle  | g<br>rgy/Adv | codein | e, acet | aminop   | nen, oxycodone, Penicillins |    |                      |          |
|                                                             |                                              |                  |           |           |       |              |        |         |          |                             |    | Status Board         |          |
| In                                                          | clude 🔽 Interventions 📃 Ou                   | tcomes 🔲 Me      | dications | 📃 Regul   | atory |              |        |         |          |                             |    | Select Visits        |          |
|                                                             | Look ahea                                    | d 🛛 8 🌲 hours    |           |           |       |              |        |         |          |                             |    | Summary              |          |
|                                                             | Cana Itam                                    | 10.00            | Last      | Status/ _ | Today | Today        | Today  | Today   |          |                             |    | Review Visit         |          |
|                                                             | Care Item                                    | 10 W             | Done      | Due       | 06:00 | 13:12        | 15:00  | 18:00   | NOW      |                             |    | Patient Msgs         |          |
| A                                                           | CP Pneumonia Care Plan                       | QSHIFTE<br>Order |           | -15h      | C     | •            |        | C       |          |                             |    | Clinical Panels      |          |
| A                                                           | ALC WTIS Alternate Level of C                | are ONCE         | 4d        | -6h       |       | G            | (•)    |         |          |                             |    | Vital Signs          |          |
| A                                                           | Discharge Assessment (Gener                  | ic) 🖪            |           |           |       |              |        |         |          |                             |    | I & O<br>Modications |          |
| A                                                           | MI MRI Screening                             |                  | 2d        |           |       |              |        |         |          |                             |    | Laboratory           |          |
| A                                                           | Pharmacy: BPHH<br>Pharmacy: RPH Intervention | L                |           |           |       |              |        |         |          |                             |    | Microbiology         |          |
|                                                             | ,                                            |                  |           |           |       |              |        |         |          |                             |    | Blood Bank           |          |
|                                                             |                                              |                  |           |           |       |              |        |         |          |                             |    | Reports              |          |
|                                                             |                                              |                  |           |           |       |              |        |         |          |                             |    | Patient Care         |          |
|                                                             |                                              |                  |           |           |       |              |        |         |          |                             |    | Notes                |          |
|                                                             |                                              |                  |           |           |       |              |        |         |          |                             |    | Refresh EMR          |          |
|                                                             |                                              |                  |           |           |       |              |        |         |          |                             |    | Orders               |          |
|                                                             |                                              |                  |           |           |       |              |        |         |          |                             |    | Amb Orders           |          |
|                                                             |                                              |                  |           |           |       |              |        |         |          |                             |    | Document             |          |
|                                                             |                                              |                  |           |           |       |              |        |         |          |                             |    | Sign                 |          |
|                                                             |                                              |                  |           |           |       |              |        |         |          |                             |    | Clinical Data        |          |
|                                                             |                                              |                  |           |           |       |              |        |         |          |                             |    | Snapshot             |          |
|                                                             |                                              |                  |           |           |       |              |        |         |          |                             |    | Specialty Care       |          |
|                                                             |                                              |                  |           |           |       |              |        |         |          |                             |    | Worklist             | 7        |
|                                                             |                                              |                  |           |           |       |              |        |         |          |                             |    | Mar                  |          |
|                                                             |                                              |                  |           |           |       |              |        |         |          |                             |    | Write Note           |          |
|                                                             |                                              |                  |           |           |       |              |        |         |          |                             |    | Discharge Plan       |          |
|                                                             |                                              |                  |           |           |       |              |        |         |          |                             |    | Questionnaires       |          |
|                                                             |                                              |                  |           |           | Rofra | ch Cha       | nge    | dd 🗌    | Not Vi   | ew/ Detail Decument Utility |    |                      |          |
| Sta                                                         | t                                            |                  |           |           | Kelle | Vie Vie      | ew A   |         | one      | dit Country                 |    | ?⊘⊜ɓ⊠                | $\wedge$ |

3. Under the "Current Orders" tab, click the lab specimen. For this example click CBC.

| ← → C 🔒 ehrtest.par                                     | tners4health.ca/s0003732912092962/                                              |                                              |            |                           |                  |                      |          |                        | ☆ ★ 🛓 :                        |  |  |  |  |
|---------------------------------------------------------|---------------------------------------------------------------------------------|----------------------------------------------|------------|---------------------------|------------------|----------------------|----------|------------------------|--------------------------------|--|--|--|--|
| Apps                                                    |                                                                                 |                                              |            |                           |                  |                      |          |                        | E Reading lis                  |  |  |  |  |
|                                                         |                                                                                 |                                              |            |                           |                  |                      |          |                        | i incoonig is                  |  |  |  |  |
| Return To Pha,Fifteen V                                 | 000000159 - PCS Open Chart (ROV TEST - TEST)                                    |                                              |            |                           |                  |                      |          |                        | Close                          |  |  |  |  |
| Pha,Fifteen<br>34 M 01/04/1987<br>ADM IN V.CAN CAN.01-2 | Code Status Not Or<br>84kg<br>Allergy/Adv: codeir                               | <mark>dered</mark> Hx Avai<br>Ie, acetaminoj | il<br>phei | n, oxycodone, Penic       | ∖<br>N<br>illins | /A0008771/21<br>Ione |          | V00000159<br>E00000179 | Status Board                   |  |  |  |  |
|                                                         | Current Orders   Transfer Orders   Hold Oueue   History                         |                                              |            |                           |                  |                      |          |                        |                                |  |  |  |  |
|                                                         | New Orders New Meds New Sets Sum                                                |                                              |            |                           |                  |                      |          |                        |                                |  |  |  |  |
|                                                         | 🕞 🕞 🔞 Current Orders                                                            | Category V                                   | æ          | Ordering Provider         | Start            | Renew/Stop           | Q Status |                        | Patient Msgs                   |  |  |  |  |
|                                                         | <ul> <li>Admit/Transfer/Discharge</li> </ul>                                    |                                              |            |                           |                  |                      |          |                        | New Results                    |  |  |  |  |
|                                                         | Admit/ Transfer Order                                                           | ADT                                          |            | Hardwick,<br>Rebecca, INF | 10/09/2021 11:22 |                      | Ordered  |                        | Clinical Panels<br>Vital Signs |  |  |  |  |
|                                                         | <ul> <li>Assessment and Monitoring</li> </ul>                                   |                                              |            |                           |                  |                      |          |                        | I & O                          |  |  |  |  |
|                                                         | Additional Precautions Order                                                    | Assessment                                   |            | Audet, Rico, INF          | 09/09/2021 13:12 |                      | Active   |                        | Medications<br>Laboratory      |  |  |  |  |
|                                                         | - Care Plan                                                                     |                                              |            |                           |                  |                      |          |                        | Microbiology                   |  |  |  |  |
|                                                         | Pneumonia Care Plan QSHIFTE                                                     | Care Plan                                    |            | Audet, Rico, INF          | 09/09/2021 13:12 |                      | Active   |                        | Blood Bank                     |  |  |  |  |
|                                                         | <ul> <li>Interfaced Orders</li> </ul>                                           |                                              |            |                           |                  |                      |          |                        | Reports                        |  |  |  |  |
|                                                         | ALC Changes Once                                                                | Interfaced                                   |            | Audet, Rico, INF          | 22/09/2021 15:32 |                      | Ordered  |                        | Patient Care                   |  |  |  |  |
|                                                         | - Laboratory                                                                    |                                              |            |                           |                  |                      |          |                        | Refresh EMR                    |  |  |  |  |
|                                                         | Complete Blood Count Routine<br>Specimen:<br>Send someone from the department t | Lab                                          |            | Ma, Maria, MD             | 26/09/2021 20:49 |                      | Ordered  |                        | Orders                         |  |  |  |  |
|                                                         | - Medications By status                                                         |                                              |            |                           |                  |                      |          |                        | Amb Orders                     |  |  |  |  |
|                                                         | <ul> <li>multivitamin w/o vit K (adult) [Multi-12] 10 ml<br/>IV 1600</li> </ul> | Med                                          |            | Mt, Meditech              | 18/09/2021 17:00 |                      | Active   |                        | Sign                           |  |  |  |  |
|                                                         | bisoproloL [Monocor]<br>5 mg PO DAILY                                           | Med                                          |            | Hardwick,<br>Rebecca, INF | 18/09/2021 09:00 |                      | Active   |                        | Clinical Data                  |  |  |  |  |
|                                                         | bisoproloL [Monocor]<br>5 mg PO DAILY                                           | Med                                          |            | Hardwick,<br>Rebecca, INF | 18/09/2021 09:00 |                      | Active   |                        | Snapshot<br>Specialty Care     |  |  |  |  |
|                                                         | bisoproloL [Monocor]<br>5 mg PO DAILY                                           | Med                                          |            | Hardwick,<br>Rebecca, INF | 11/09/2021 05:30 |                      | Active   |                        | Plan Of Care<br>Worklist       |  |  |  |  |
|                                                         | candesartan [Atacand]<br>8 mg PO DAILY                                          | Med                                          | ۵          | Audet, Rico, INF          | 09/09/2021 13:15 |                      | Active   |                        | Mar<br>Write Note              |  |  |  |  |
|                                                         | clopidogref (Plavix)                                                            |                                              |            |                           |                  |                      |          |                        | TAR                            |  |  |  |  |

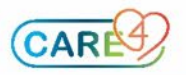

4. Click the "Edit" button.

| Pha,Fifteen V000000159 - PC                                                         | <b>5 Open Chart</b> (ROV TEST - TEST)                                                  |                    |                      |                         | Close                                                                                                    |  |  |  |  |  |  |  |  |  |
|-------------------------------------------------------------------------------------|----------------------------------------------------------------------------------------|--------------------|----------------------|-------------------------|----------------------------------------------------------------------------------------------------|--|--|--|--|--|--|--|--|--|
| Pha,Fifteen<br>1 0 34 M 01/04/1987<br>ADM IN V.CAN CAN.01-2                         | Code Status Not Ordered Hx Avail<br>84kg<br>Allergy/Adv: codeine, acetaminophen, oxyco | odone, Penicillins | VA0008771/21<br>None | V000000159<br>E00000179 |                                                                                                    |  |  |  |  |  |  |  |  |  |
|                                                                                     | Manage Order List                                                                      |                    |                      |                         |                                                                                                    |  |  |  |  |  |  |  |  |  |
| Order     Complete Blod Count     Stat     Urgent     Routine     Routine     DAILY | Manage Urder List                                                                      | Ordered            | Start/Stop           | E                       | Select Visits<br>Summary<br>Review Visits<br>Official Panels<br>Vital Signs<br>I & O<br>Medications<br>Laboratory<br>Microbiology<br>Blood Bank<br>Oncolegy<br>Raports<br>Patient Care<br>Notes<br>Rafresh EHR<br>Orders<br>Docement<br>Sign<br>Clinical Data<br>Snapshot<br>Specialty Care<br>Plan Of Care<br>Worklist<br>Mar<br>With Note |  |  |  |  |  |  |  |  |  |
| Order List Notity Conflicts Details Edit All                                        | Manag                                                                                  | ge Favorites       |                      | Back Next Submit        | Questionnaires                                                                                                    |  |  |  |  |  |  |  |  |  |

5. For this example we will change the Specimen field to "Pre-Collection Label"

| E Pha,Fifteen V000000159 - PCS Open Chart (           | ROV TEST - TEST)                                            |                      |                        | 🔹 🙁                                   |  |  |  |  |  |  |  |  |
|-------------------------------------------------------|-------------------------------------------------------------|----------------------|------------------------|---------------------------------------|--|--|--|--|--|--|--|--|
| Pha,Fifteen                                           | Code Status Not Ordered Hx Avail<br>84kg                    | VA0008771/21<br>None | V00000159<br>E00000179 |                                       |  |  |  |  |  |  |  |  |
| ADM IN V.CAN CAN.01-2                                 | Allergy/Adv: codeine, acetaminophen, oxycodone, Penicillins |                      |                        |                                       |  |  |  |  |  |  |  |  |
| Edit Order                                            |                                                             |                      |                        |                                       |  |  |  |  |  |  |  |  |
| Order                                                 | Start/Stop                                                  | Status               |                        | Select Visits                         |  |  |  |  |  |  |  |  |
| Complete Blood Count Routine                          | Sun Sep 26 20:49                                            | Ordered              |                        | Summary                               |  |  |  |  |  |  |  |  |
|                                                       |                                                             |                      |                        | Review Visit                          |  |  |  |  |  |  |  |  |
| *Specimen Send someone from the department to collect | <b></b>                                                     |                      |                        | New Results                           |  |  |  |  |  |  |  |  |
| Comment Has been collected<br>Pre-Collection Label    |                                                             |                      |                        | Vital Signs                           |  |  |  |  |  |  |  |  |
| Send someone from the department to collect           |                                                             |                      |                        | I & O<br>Medications                  |  |  |  |  |  |  |  |  |
| Start Time 20:49                                      |                                                             |                      |                        | Laboratory                            |  |  |  |  |  |  |  |  |
| Stop Date   Stop Time                                 |                                                             |                      |                        | Blood Bank                            |  |  |  |  |  |  |  |  |
|                                                       |                                                             |                      |                        | Oncology<br>Reports                   |  |  |  |  |  |  |  |  |
|                                                       |                                                             |                      |                        | Patient Care                          |  |  |  |  |  |  |  |  |
|                                                       |                                                             |                      |                        | Refresh EMR                           |  |  |  |  |  |  |  |  |
|                                                       |                                                             |                      |                        | Orders                                |  |  |  |  |  |  |  |  |
|                                                       |                                                             |                      |                        | Amb Orders                            |  |  |  |  |  |  |  |  |
|                                                       |                                                             |                      |                        | Sign                                  |  |  |  |  |  |  |  |  |
|                                                       |                                                             |                      |                        | Clinical Data                         |  |  |  |  |  |  |  |  |
|                                                       |                                                             |                      |                        | Snapshot<br>Specialty Care            |  |  |  |  |  |  |  |  |
|                                                       |                                                             |                      |                        | Plan Of Care                          |  |  |  |  |  |  |  |  |
|                                                       |                                                             |                      |                        | Mar                                   |  |  |  |  |  |  |  |  |
|                                                       |                                                             |                      |                        | Write Note<br>TAR                     |  |  |  |  |  |  |  |  |
|                                                       |                                                             |                      |                        | Discharge Plan                        |  |  |  |  |  |  |  |  |
|                                                       |                                                             |                      |                        | Sergarionnan eq                       |  |  |  |  |  |  |  |  |
|                                                       | Add Favorite                                                |                      | Back Next Submit       | 2/20604                               |  |  |  |  |  |  |  |  |
|                                                       |                                                             |                      |                        | · · · · · · · · · · · · · · · · · · · |  |  |  |  |  |  |  |  |

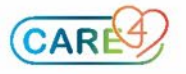

# 6. Click "Submit" button.

| E Pha,Fifteen V000000159 - PCS Open Chart (I                  | ROV TEST - TEST)                                                                                        |                      |                         | 🔹<br><sub>Close</sub>                                   |  |  |  |  |  |  |  |  |
|---------------------------------------------------------------|----------------------------------------------------------------------------------------------------|----------------------|-------------------------|---------------------------------------------------------|--|--|--|--|--|--|--|--|
| Pha,Fifteen<br>1 0 34 M 01/04/1987<br>ADM IN V.CAN CAN.01-2   | Code Status Not Ordered Hx Avail<br>84kg<br>Allergy/Adv: codeine, acetaminophen, oxycodone, Penicillins | VA0008771/21<br>None | V000000159<br>E00000179 |                                                         |  |  |  |  |  |  |  |  |
| Edit Order Sta                                                |                                                                                                    |                      |                         |                                                         |  |  |  |  |  |  |  |  |
| Order                                                         | Start/Stop                                                                                              | Status               |                         |                                                         |  |  |  |  |  |  |  |  |
| Complete Blood Count Routine                                  | Sun Sep 26 20:49                                                                                        | Edited               |                         |                                                         |  |  |  |  |  |  |  |  |
| "Specimen Pre-Collection Label<br>Comment                     | -                                                                                                    |                      |                         |                                                         |  |  |  |  |  |  |  |  |
| * Start Date Today   * Start Time 20:49  Stop Date  Stop Time |                                                                                                    |                      |                         |                                                         |  |  |  |  |  |  |  |  |
|                                                               |                                                                                                    |                      |                         | Refresh EMR<br>Orders<br>Amb Orders<br>Document<br>Sign |  |  |  |  |  |  |  |  |
|                                                               |                                                                                                    |                      |                         |                                                         |  |  |  |  |  |  |  |  |
|                                                               | Add Favorite                                                                                            |                      | Back Next Submit        | ?∂∂6⊠∆                                                  |  |  |  |  |  |  |  |  |

7. Enter your PIN to save the changes.

| Pha,Fifteen          | Unsaved Da | ata for Pha,Fifteen V000000159                                                 |                                  |             |                                    |                                      |         | × | V000000159<br>F00000179 |
|----------------------|------------|--------------------------------------------------------------------------------|----------------------------------|-------------|------------------------------------|--------------------------------------|---------|---|-------------------------|
| DM IN V.CAN CAN.01-2 |            | bisoproloL [Monocor]<br>5 mg PO DAILY                                          | Med                              |             | 11/09/2021 05:30                   |                                      | Active  | • |                         |
|                      |            | candesartan [Atacand]<br>8 mg PO DAILY                                         | Med                              |             | 09/09/2021 13:15                   |                                      | Active  |   |                         |
|                      |            | clopidogreL [Plavix]<br>75 mg PO DAILY                                         | Med                              |             | 09/09/2021 13:15                   |                                      | Active  |   |                         |
|                      |            | metFORMIN [Glucophage]<br>500 mg PO QID                                        | Med                              |             | 14/09/2021 09:10                   |                                      | Active  |   |                         |
|                      | A .        | morphine sulfate/pf [morphine 0.5 mg<br>NS Syringe 24.99 ml<br>IV CONTINUOUS   | Med                              |             | 21/09/2021 09:07                   |                                      | Active  |   |                         |
|                      |            | ondansetron [Zofran]<br>4 - 8 mg IV Q8HR PRN                                   | Med                              |             | 24/09/2021 16:32                   |                                      | Active  |   |                         |
|                      |            | salbutamoL [Ventolin MDI 100 mcg ; Ai<br>2 puff INHALED Q6HR                   | Med                              |             | 09/09/2021 13:15                   |                                      | Active  |   |                         |
|                      | Pi         | acetaminophen [Tylenol]<br>1,000 mg PO Q30M PRN                                | Med                              |             | 21/09/2021 16:57                   |                                      | Ordered |   |                         |
|                      | - II       | brimonidine [Alphagan 0.2%]<br>1 drop EYE-BOTH BID                             | Med                              |             | 09/09/2021 21:00                   |                                      | Ordered |   |                         |
|                      |            | dalteparin [Fragmin]<br>7.500 unit SUBCUT 2000                                 | Med                              |             | 20/09/2021 20:00                   |                                      | Ordered |   |                         |
|                      | Cs         | heparin sodium, porcine [Heparin Lock<br>300 unit IVF 07D                      | Med                              |             | 23/09/2021 20:15                   |                                      | Ordered |   |                         |
|                      |            | norepinephrine [Levophed] 8 mg<br>dextrose 5% in water [D5w] 242 ml<br>IV TITR | Med                              |             | 19/09/2021 09:00                   |                                      | Ordered |   |                         |
|                      | bi         | perindopriL erbumine [Coversyl]<br>4 mg PO DAILY<br>0 of 5 Doses Given         | Med                              |             | 19/09/2021 09:00                   | 23/09/2021<br>09:01<br>after 5 doses | Ordered |   |                         |
|                      | bi         | You have made edits<br>Select the edits to say                                 | that have not<br>ve prior to cha | bee<br>ngir | n saved.<br>ng visits or closing t | he chart.                            |         |   |                         |
|                      | Ca         | ✓ Unsaved Data ©<br>✓ – Orders                                                 | Start                            |             | Status                             |                                      |         |   |                         |
|                      | CI         | Complete Blood Count Routine<br>Specimen: Pre-Collection Label                 | Sep 26 20:4                      | 19          | Edited                             |                                      |         |   |                         |
|                      | m          | * PIN                                                                          |                                  |             |                                    |                                      |         |   |                         |

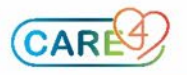

8. Once it is completed. For this example, you will see a Stop Request for the "Send someone from the department to collect" and the "Pre-Collection Label" will see Uncollected.

| E Pha,Fifteen V                                         | 000000159 - PCS Open Chart (RC                                                  | ov test - test)                                     |                               |             |                           |                      |                     |             |
|---------------------------------------------------------|---------------------------------------------------------------------------------|-----------------------------------------------------|-------------------------------|-------------|---------------------------|----------------------|---------------------|-------------|
| Pha,Fifteen<br>34 M 01/04/1987<br>ADM IN V.CAN CAN.01-2 |                                                                                 | Code Status Not Ord<br>84kg<br>Allergy/Adv: codeine | ered Hx Avai<br>e, acetaminoj | l<br>oher   | V<br>N<br>illins          | VA0008771/21<br>None |                     |             |
|                                                         |                                                                                 | Current Orders                                      | Transfer Orc<br>Orders New    | lers<br>Mec | Hold Queue H              | istory               |                     |             |
|                                                         | Geographic Current Orders                                                       |                                                     | Category                      | e           | Ordering Provider         | Start                | Renew/Stop          | O Status    |
|                                                         | Admit/ Transfer Order                                                           |                                                     | ADT                           |             | Hardwick,<br>Rebecca, INF | 10/09/2021 11:22     |                     | Ordered     |
|                                                         | <ul> <li>Assessment and Monitoring</li> </ul>                                   |                                                     |                               |             |                           |                      |                     |             |
|                                                         | Additional Precautions Order                                                    |                                                     | Assessment                    |             | Audet, Rico, INF          | 09/09/2021 13:12     |                     | Active      |
|                                                         | - Care Plan                                                                     |                                                     |                               |             |                           |                      |                     |             |
|                                                         | Pneumonia Care Plan QSHIFTE                                                     |                                                     | Care Plan                     |             | Audet, Rico, INF          | 09/09/2021 13:12     |                     | Active      |
|                                                         | <ul> <li>Interfaced Orders</li> </ul>                                           |                                                     |                               |             |                           |                      |                     |             |
|                                                         | ALC Changes Once                                                                |                                                     | Interfaced                    |             | Audet, Rico, INF          | 22/09/2021 15:32     |                     | Ordered     |
|                                                         | <ul> <li>Laboratory</li> </ul>                                                  |                                                     |                               |             |                           |                      |                     |             |
|                                                         | Complete Blood Count Routine<br>Specimen:<br>Send someone from the department t |                                                     | Lab                           |             | Ma, Maria, MD             | 26/09/2021 20:49     | 26/09/2021<br>21:07 | Stop Req    |
|                                                         | Complete Blood Count Routine<br>Specimen: Pre-Collection Label                  |                                                     | Lab                           |             | Ma, Maria, MD             | 26/09/2021 20:49     |                     | Uncollected |
|                                                         | - Medications By Status                                                         |                                                     |                               |             |                           |                      |                     |             |

# Specimen status explanation:

#### Has been collected

• Label prints automatically to patients location

### Precollection

• Document specimen has been collected on worklist, label prints to patient's location

## Send someone from the department to collect

• Label prints automatically to lab

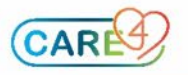